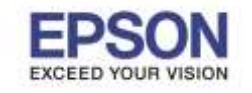

: วิธีการติดตั้งไดร์เวอร์เครื่องพิมพ์ แบบ USB : L485 : Windows

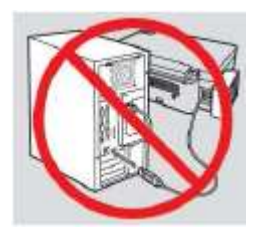

<mark>คำเตือน :</mark> ห้ามต่อสาย USB จนกว่าจะได้รับคำแนะนำให้เชื่อมต่อในขั้นตอนการติดตั้งไดร์เวอร์

1.ใส่แผ่นไดร์เวอร์

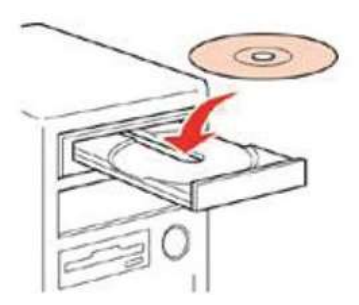

2.ดับเบิ้ลคลิกไดร์ชีดี Epson เพื่อเริ่มการติดตั้ง หรือ คลิกขวาที่ไดร์ซีดี Epson เลือก Open และดับเบิ้ลคลิกเลือก InstallNavi

| Name          | Date modified    | Туре              | Size     |
|---------------|------------------|-------------------|----------|
| 📙 _cdres      | 19/10/2559 17:26 | File folder       |          |
| _model        | 19/10/2559 17:26 | File folder       |          |
| 📔 Apps        | 19/10/2559 17:26 | File folder       |          |
| Driver        | 19/10/2559 17:28 | File folder       |          |
| Manual        | 19/10/2559 17:29 | File folder       |          |
| Network       | 19/10/2559 17:30 | File folder       |          |
| AUTORUN       | 21/12/2553 7:00  | Setup Information | 1 KB     |
| 🔄 InstallNavi | 17/6/2559 9:11   | Application       | 2,399 KB |

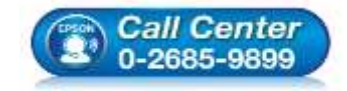

- สอบถามข้อมูลการใช้งานผลิตภัณฑ์และบริการ โทร.0-2685-9899
- เวลาทำการ : วันจันทร์ ศุกร์ เวลา 8.30 17.30 น.ยกเว้นวันหยุดนักขัตฤกษ์
- www.epson.co.th

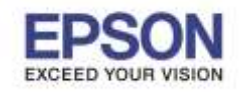

หัวข้อ : วิธีการดิดตั้ง รองรับปริ้นเตอร์รุ่น : L485 รองรับระบบปฏิบัติการ : Windows

: วิธีการติดตั้งไดร์เวอร์เครื่องพิมพ์ แบบ USB

# 3.คลิกที่ ฉันยอมรับในเนื้อหาของข้อตกลงการใช้โปรแกรม จากนั้นคลิก ถัดไป

| เริ่มตั้งค่า           | ข้อตกลงการใช้โปรแกรม                                                                                                    |
|------------------------|----------------------------------------------------------------------------------------------------|
| ข้อลกละเคารใช้ไปรแกรม  | SEIKO EPSON CORPORATION<br>สัญญาอนุญาตให้ใช้โปรแกรมชอฟด์แวร                                                                                                    |
| ดาวจสอบาะบบ            | สำคัญ! กรุณาอ่านสัญญาอนุญาตให้ใช้โปรแกรมชอฟด์แวร์ฉบับนี้โดยละเอียด ผลิตภัณฑ์คอมพิวเตอร์<br>ชอฟด์แวร์, ส่วนอุปกรณ์แบบอักษร (fontware), สักษณะอักษรพิมพ์ (typeface) และ/หรือ ข้อมูล<br>รวมถึงหนังสือค่าอธิบายประกอบใดฯ (รวมเรียก "ชอฟด์แวร์") ควรถกติดตั้ง หรือใช้งานโดยฝได้รับ                                  |
| การติดตั้ง             | อนุญาต ("ทำน") ภายใต้เงื่อนไขว่าท่านจะตกลงกับ บริษัท ไซโก้ เอปสัน ดอร์ปอเรชั่น ("เอ<br>ปสัน") ตามข้อตกลงและเงื่อนไขที่ระบุในสัญญาฉบับนี้ การใช้งานหรือติดตั้งซอฟต์แวร์นี้ ถือเสมือนว่า<br>ท่านยอมรับข้อตกลงและเงื่อนไขที่ระบุในสัญญาฉบับนี้ทั้งหมด ท่านควรอำแสัญญาฉบับนี้โดยละเอียด                            |
| การตั้งค่าการเชื่อมต่อ | ก่อนทำการติดตั้ง หรือใช้งานซอฟต์แวร์ หากท่านไม่ตกลงกับข้อตกลงและเงื่อนไซที่ระบุในสัญญาฉบับ<br>นี้ ท่านจะไม่ได้รับอนุญาตให้ติดตั้งหรือใช้งานซอฟต์แวร์                                                                                                    |
| การดัดตั้งเพิ่มเติม    | <ol> <li>การอนุญาต เอปสันและดู่ด้าของเอปลืนตกลงอนุญาตให้ท่านติดตั้งและใช้งานชอฟต์แวร์บนเครื่อง<br/>คอมพิวเตอร์เครื่องหนึ่งเครื่องใด หรือคอมพิวเตอร์หลายเครื่องที่ท่านประสงค์จะใช้งานโดยตรงหรือผ่าน<br/>เครือข่าย การอนุญาตนี้ เป็นการอนุญาตเฉพาะบุคตล แต่ไม่จำกัดการอนุญาตให้เพียงผู้หนึ่งผู้ใด ไม่</li> </ol> |
| เสร็จสิ้น              | มีค่าสิทธิ และไม่สามารถให้อนุญาตช่วงได้ ท่านสามารถให้ผู้ใช้งานคอมพิวเตอร์เครื่องอื่นๆ ทีเชื่อมต่อ<br>กับเครือข่ายใช้งานซอฟต์แวร์ได้ แต่ท่านจะต้อง (ก) ดำเนินการเพื่อให้เป็นที่แน่ใจว่าผู้ใช้คนอื่นๆ นั้น<br>ผูกพันภายใต้ข้อตกลงและเงื่อนไขที่ระบุในสัญญาฉบับนี้ (ข) ดำเนินการเพื่อให้เป็นที่แน่ใจว่าผู้ใช้คน   |
|                        | 🗹 ฉันยอมรับในเนื่อหาของข้อลกองการใช้โปรแกรม                                                                                                    |
| าารติดตั้งเสร็จสมบูรณ์ | ยกเล็ก กัดไป                                                                                                    |

### 4.คลิก <mark>ถัดไป</mark>

|                                                                                                    | ×                                                                                                    |
|----------------------------------------------------------------------------------------------------|----------------------------------------------------------------------------------------------------|
| ตัวเลือกการติดตั้งซอฟต์แวร์                                                                                                    |                                                                                                    |
| ข้อมูลในการเชื่อมต่อกับอินเดอร์เน็ด                                                                                                   | 1                                                                                                    |
| ชอฟต์แวร์ EPSON จะเชื่อมต่อกับอินเตอร์เน็ตเพื่อจุดประสงค์ต่อไปนี้:                                                                    |                                                                                                    |
| <ul> <li>เพื่ออัพเดทข้อมูลใหม่ของซอฟด์แวร์</li> <li>เพื่อติดตั้งบริการเสริมตัวใหม่</li> </ul>                                         |                                                                                                    |
| ทั้งนี้คุณสามารถแก้ไขการรับข้อมูลช่าวสารเกี่ยวกับการออกซอฟด์แวร์รุ่นใหม่ได้<br>โดยตั้งค่าการรับข้อมูลและตั้งค่าการอัพเดทจาก           |                                                                                                    |
| ทากข้อความไฟร์วอลล์ปรากฏขึ้นระหว่างการติดตั้ง ให้เลือก [ยกเลิกการบล็อก] หรือ<br>[อนุญาต]                                              |                                                                                                    |
| 📝 อิตติง (แนะนำ) เวอร์ชันอ่าสุด                                                                                                    | 8                                                                                                    |
| ดิดถึงโดรพิเวอร์เวอร์ขันง่าตุดอากเว็บไขส์ Epson                                                                                       |                                                                                                    |
|                                                                                                    |                                                                                                    |
| 📝 การตรวรสอบสถานะผชิตภัณฑ์แระการอัพเฉพอ์ตโนอัติ (แนะนำ)                                                                               |                                                                                                    |
| ดุณสามารถกรวงสอบสถานะขอเมพิลกัณฑ์ เช่น ปริมาณน้ำหมักกิดงเหลือได้โดยอัตโนมัติ รามกึงอิดสั้งขอฟล์แาร์อัพเดกอำไหม่ล่าสุดของ<br>มพิลภัณฑ์ |                                                                                                    |
| มกรลิก ยังนกลับ กัดไป                                                                                                    | ٦                                                                                                    |
|                                                                                                    | <ul> <li>ตัวเลือกการติดตั้งขอฟต์แวร์</li> <li>อับสัง ในการเชื่อมต่อกับอินเตอร์เน็ตเพื่อจุดประสงค์ต่อไปนี้:</li> <li>ข้ออัพเตทข้อมูลใหม่ของซอฟต์แวร์</li> <li>เพื่ออัพเตทข้อมูลใหม่ของซอฟต์แวร์</li> <li>เพื่อติดตั้งบริการสสัมตัวใหย่</li> <li>ท้อติดตั้งบริการสสัมตัวใหย่</li> <li>ท้อติดตั้งบริการสสัมตัวใหย่</li> <li>ท้อติดตั้งบริการสสัมตัวใหย่</li> <li>เพื่อติดตั้งบริการสสัมตัวใหย่</li> <li>พื่อติดตั้งบริการสสัมตัวใหย่</li> <li>การรับข้อมูลและตั้งค่าการอิพเตทจาก</li> <li>พิกช้อความไฟร์วอลล์ปรากฏขึ้นระหว่างการติดตั้ง ให้เลือก [ยกเลิกการบลือก] หรือ<br/>[อนุญาต]</li> <li>รัดรัง (แนะนา) ระจร์รันร่าสุด<br/>โดนอิไตต์น้ำอร์จะจรับร์จันด์จุดอากเร็บไซส์ Epson</li> <li>รามสงการสางสอบสถานสะออมติดกินท์ เช่น ปริภาณน้าหนึกกิดแหล้อได้โดยอัโนมีถี รามส์งลึดส์ดระหต์แกร์รันเตกต์วิโพสารสาง<br/>และกังรัง</li> </ul> |

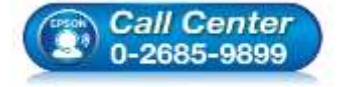

- สอบถามข้อมูลการใช้งานผลิตภัณฑ์และบริการ
  - โทร.0-2685-9899
- ี่ เวลาทำการ : วันจันทร์ ศุกร์ เวลา 8.30 17.30 น.ยกเว้นวันหยุดนักขัตฤกษ์ www.epson.co.th
- <u>www.epson.co.cn</u>

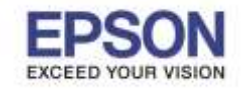

### 5.จะปรากฏหน้าต่างดังรูป

| Install Nevi [L485 Series] | Team Ann                         | land a line of |
|----------------------------|----------------------------------|----------------|
| เริ่มสี่งล่า               | การเตรียมการติดตั้ง              |                |
| 🖉 จัดละระดารได้โปรแลรม     |                                  |                |
| аттовесте                  |                                  |                |
| การสิทธิ์ง                 | กำลังกจันมการกิดสัง. โปจลระศักทร |                |
| การตั้งค่ายารเฉียมต่อ      |                                  |                |
| การสิตติ์เฮนิมสิน          |                                  |                |
| มารับสัน                   |                                  |                |
|                            |                                  |                |
| การติดตั้งเสรีงสมบูรณ์     |                                  |                |
|                            |                                  |                |

6.คลิก <mark>ถัดไป</mark>

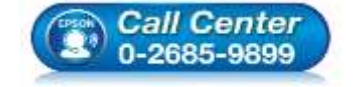

- สอบถามข้อมูลการใช้งานผลิตภัณฑ์และบริการ โทร.0-2685-9899
- เวลาทำการ : วันจันทร์ ศุกร์ เวลา 8.30 17.30 น.ยกเว้นวันหยุดนักขัตฤกษ์
- <u>www.epson.co.th</u>

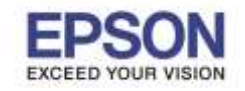

#### หัวข้อ รองรับปริ้นเตอร์รุ่น รองรับระบบปฏิบัติการ

: วิธีการติดตั้งไดร์เวอร์เครื่องพิมพ์ แบบ USB : L485

ריא : Windows

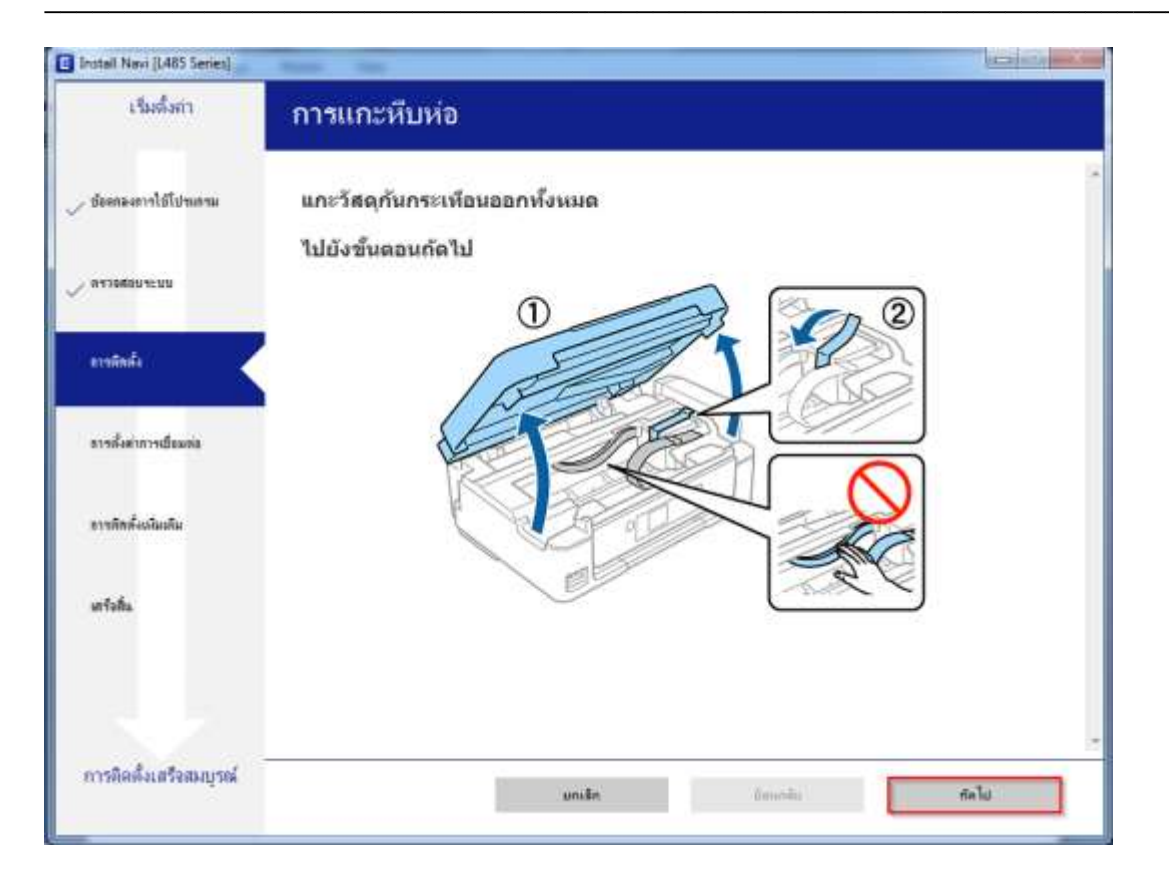

### 7.คลิก <mark>ถัดไป</mark>

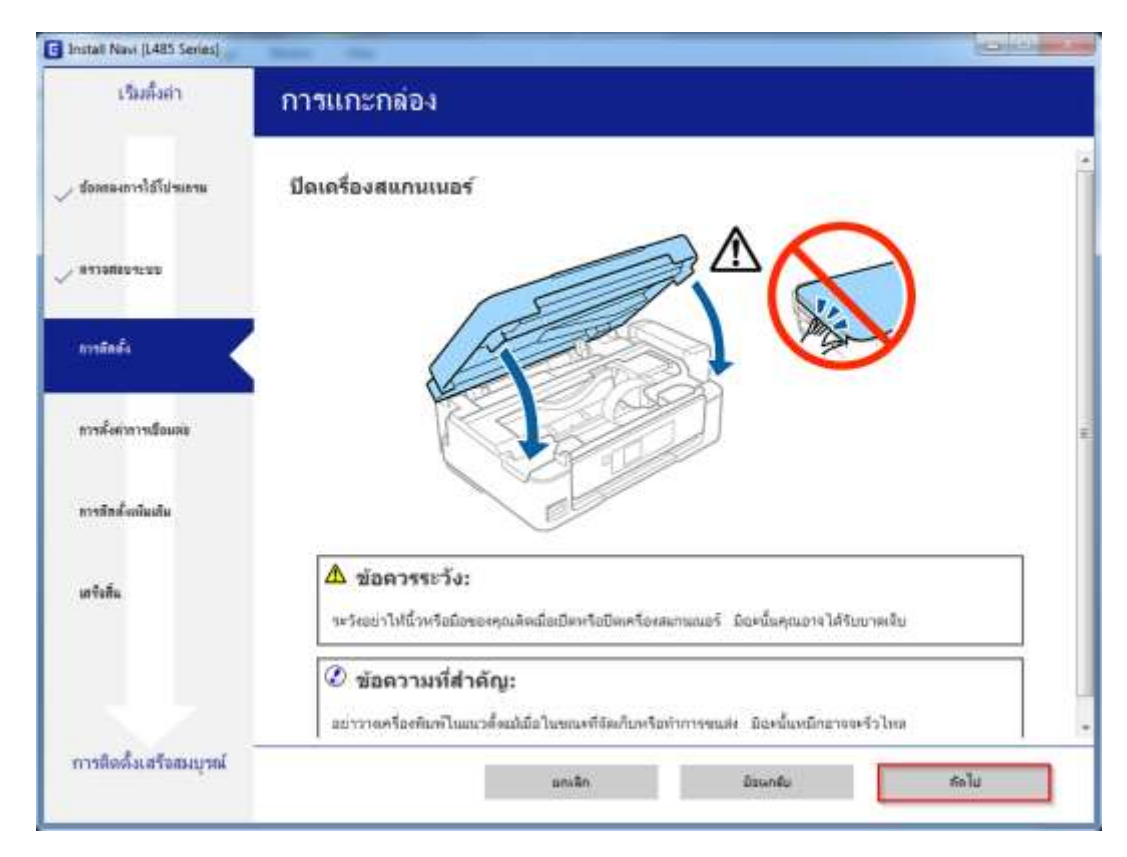

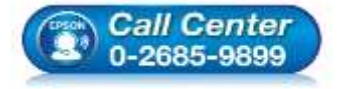

- สอบถามข้อมูลการใช้งานผลิตภัณฑ์และบริการ
- โทร**.0-2685-9899**
- เวลาทำการ : วันจันทร์ ศุกร์ เวลา 8.30 17.30 น.ยกเว้นวันหยุดนักขัตฤกษ์
- <u>www.epson.co.th</u>

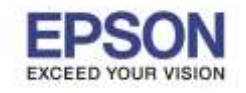

หัวข้อ รองรับปริ้นเตอร์รุ่น รองรับระบบปฏิบัติการ : Windows

: วิธีการดิดตั้งไดร์เวอร์เครื่องพิมพ์ แบบ USB : L485

### 8.คลิก <mark>ถัดไป</mark>

| G Install Navi (L485 Series) | Anno No                    |      |
|------------------------------|----------------------------|------|
| เรียดใหล่า                   | การเติมหมึก                |      |
| 🗸 รังสระเกาะได้ไปหลาม        | ปลดชุดตลับหมึกออกจากที่ยึด | -    |
| - evienourcuu                |                            |      |
| mutada                       |                            |      |
| การทั้งทำการเรื่อมต่อ        | 🖉 หมายเหตุ:                |      |
| การสิตตั้งกับเดิม            | ท้ามลึงห่อหมีก             | 10   |
| เตรือสิน                     |                            |      |
|                              |                            |      |
| การติดตั้งเสร็จสมบูรณ์       | แกะมีค มีมนกมีน            | รดใน |
|                              |                            |      |

### 9.คลิก ถัดไป

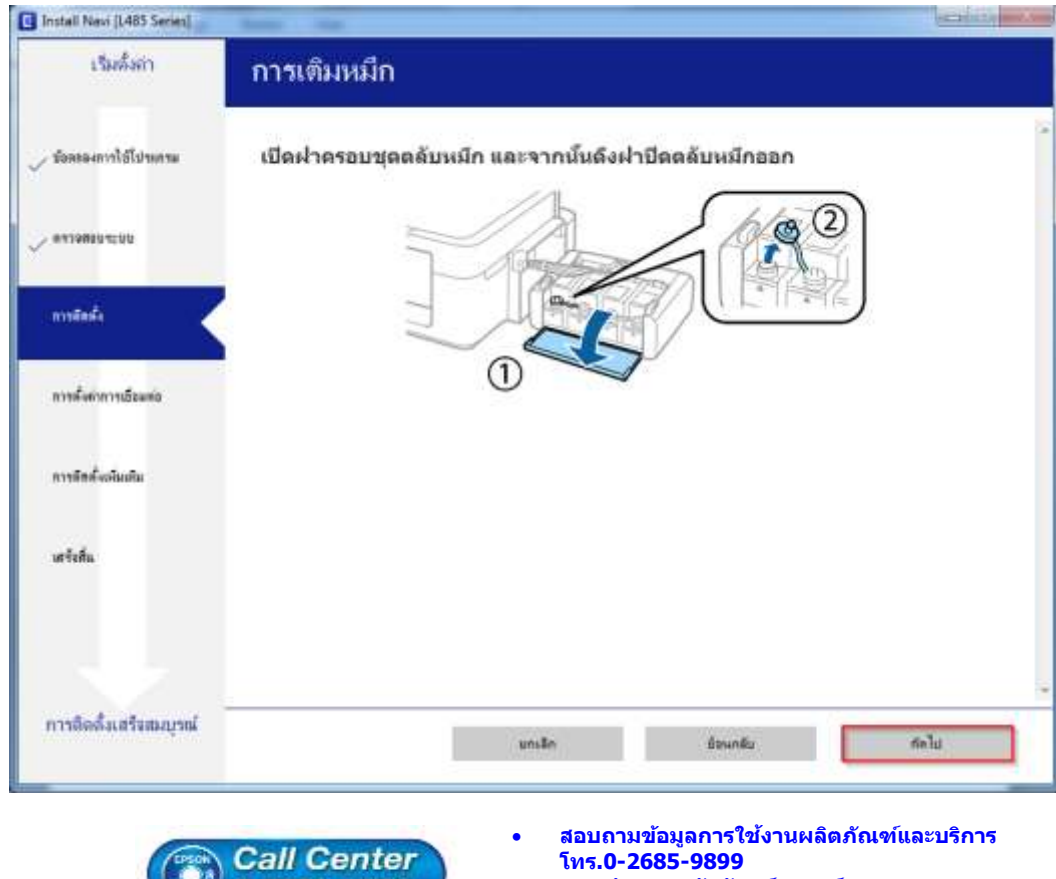

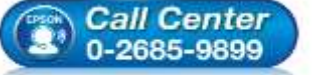

- เวลาทำการ : วันจันทร์ ศุกร์ เวลา 8.30 17.30 น.ยกเว้นวันหยุดนักขัตฤกษ์
- www.epson.co.th

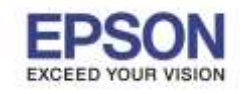

: วิธีการติดตั้งไดร์เวอร์เครื่องพิมพ์ แบบ USB : L485 : Windows

#### 10.คลิก ถัดไป

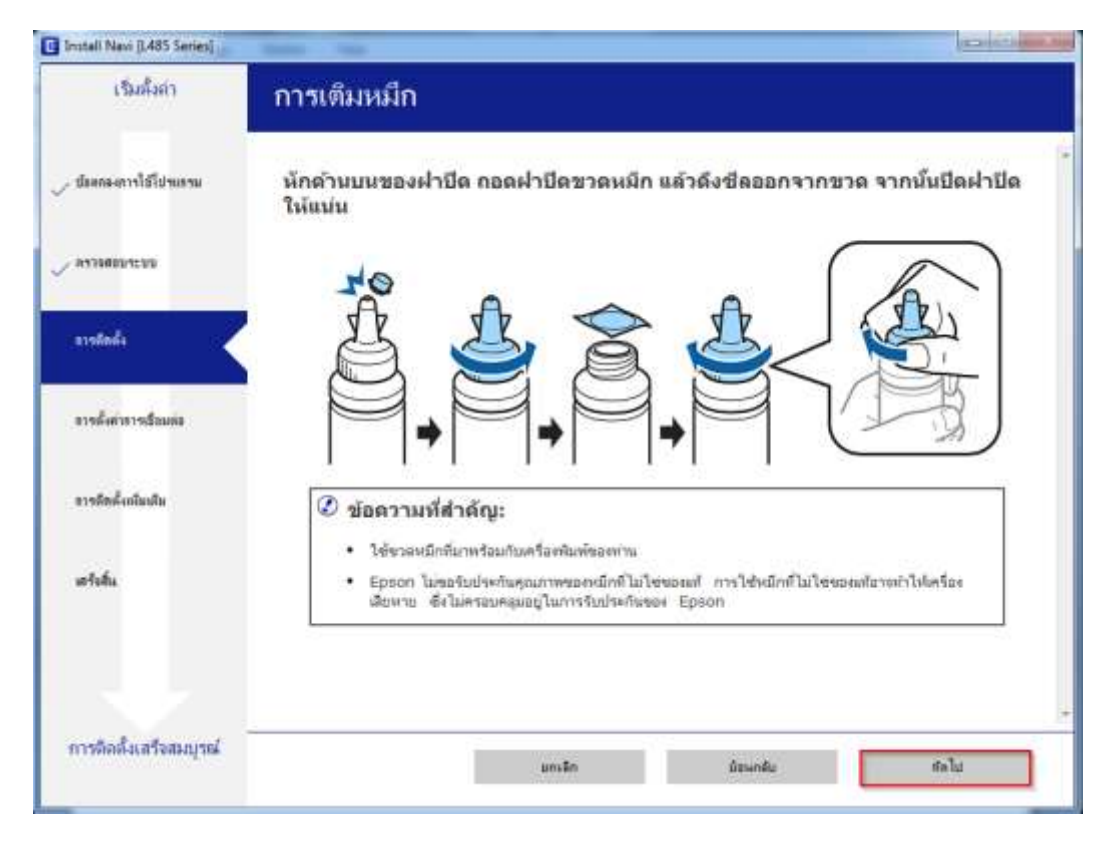

### 11.คลิก ถัดไป

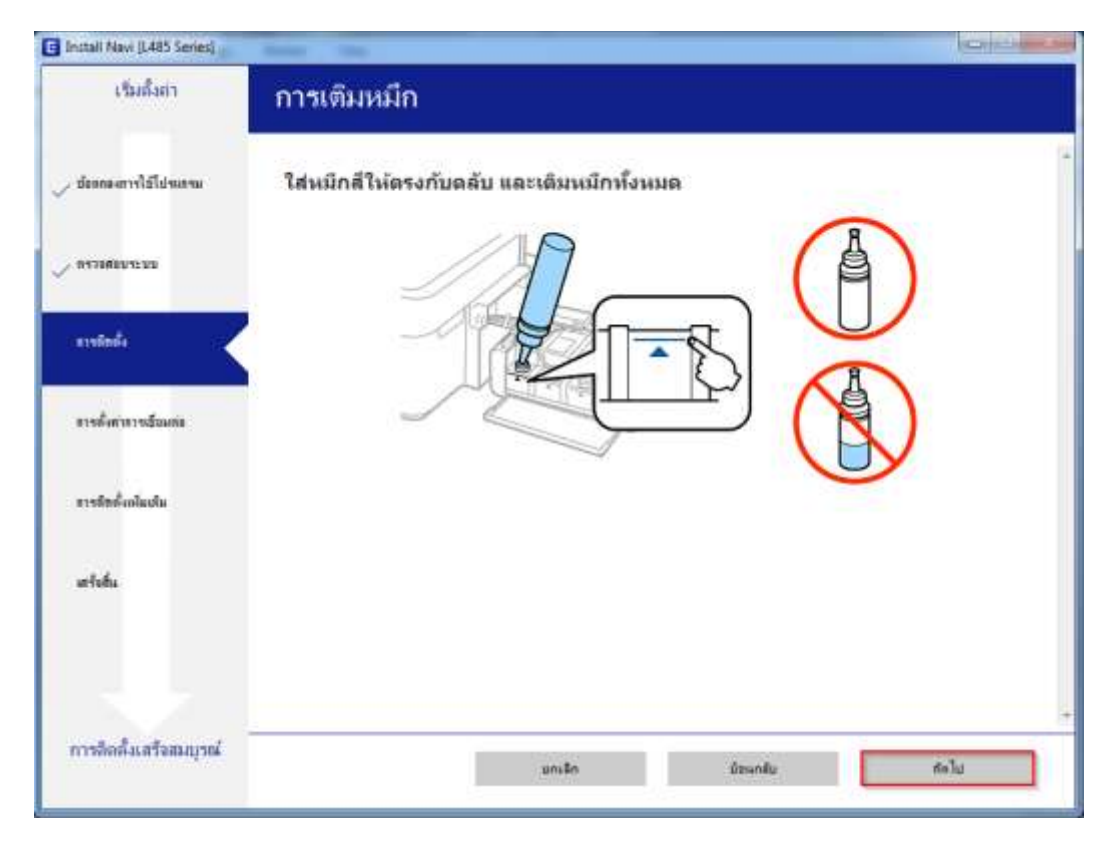

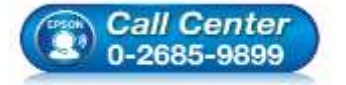

- สอบถามข้อมูลการใช้งานผลิตภัณฑ์และบริการ โทร.0-2685-9899
- เวลาทำการ : วันจันทร์ ศุกร์ เวลา 8.30 17.30 น.ยกเว้นวันหยุดนักขัตฤกษ์
- www.epson.co.th

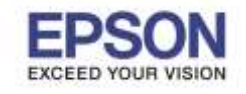

: วิธีการดิดตั้งไดร์เวอร์เครื่องพิมพ์ แบบ USB

### 12. คลิก **ถัดไป**

| face ter                                 | CO-110 Million                                             |
|------------------------------------------|------------------------------------------------------------|
| การเติมหมึก                              |                                                            |
| ใส่ฝ่าปิดขวดหมึกให้ตรงกับด้านบนของฝ่าปิด |                                                            |
|                                          |                                                            |
| A + A                                    |                                                            |
|                                          |                                                            |
|                                          |                                                            |
|                                          |                                                            |
|                                          |                                                            |
| ะคะอีก ย้อนคอีย                          | ·                                                          |
|                                          | การเติมหมึก         ใส่ฝาปีดขวดหมึกให้ตรงกับตัวหมนของฝาปีด |

### 13.คลิก **ถัดไป**

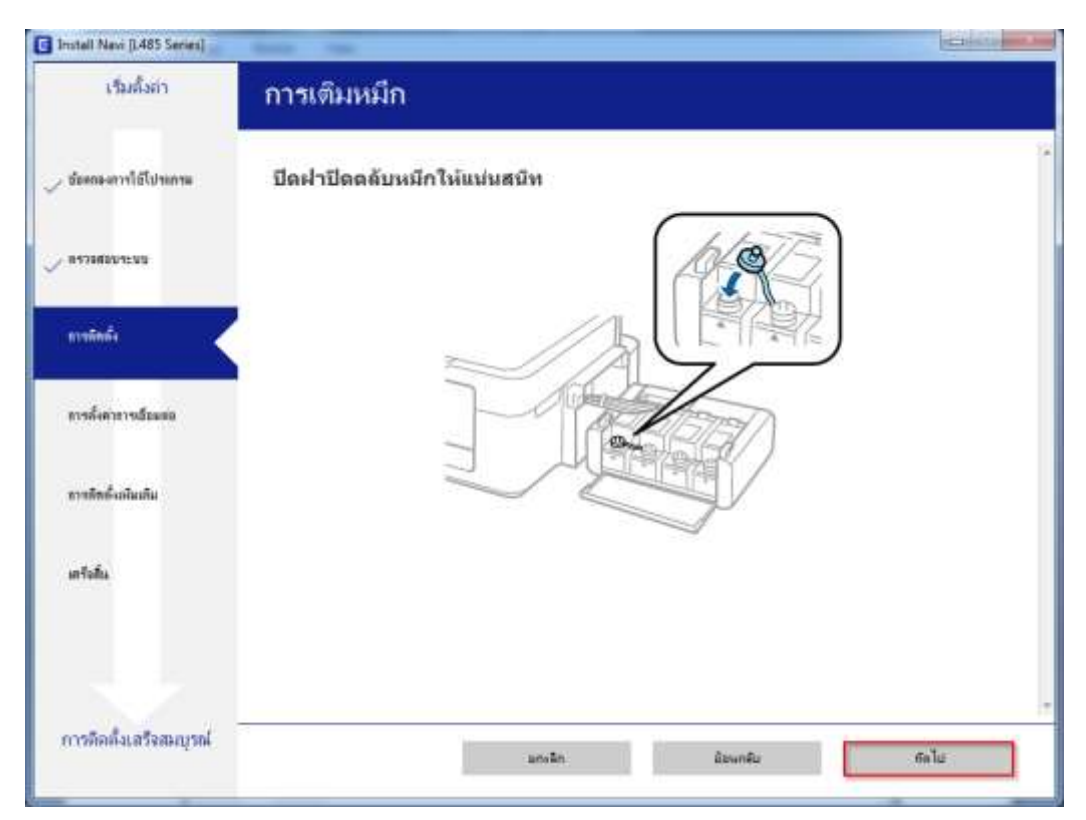

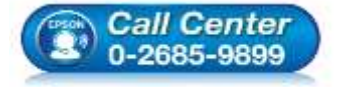

- สอบถามข้อมูลการใช้งานผลิตภัณฑ์และบริการ โทร.0-2685-9899
- เวลาทำการ : วันจันทร์ ศุกร์ เวลา 8.30 17.30 น.ยกเว้นวันหยุดนักขัตฤกษ์
- www.epson.co.th

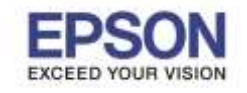

: L485 : Windows

### 14.คลิก **ถัดไป**

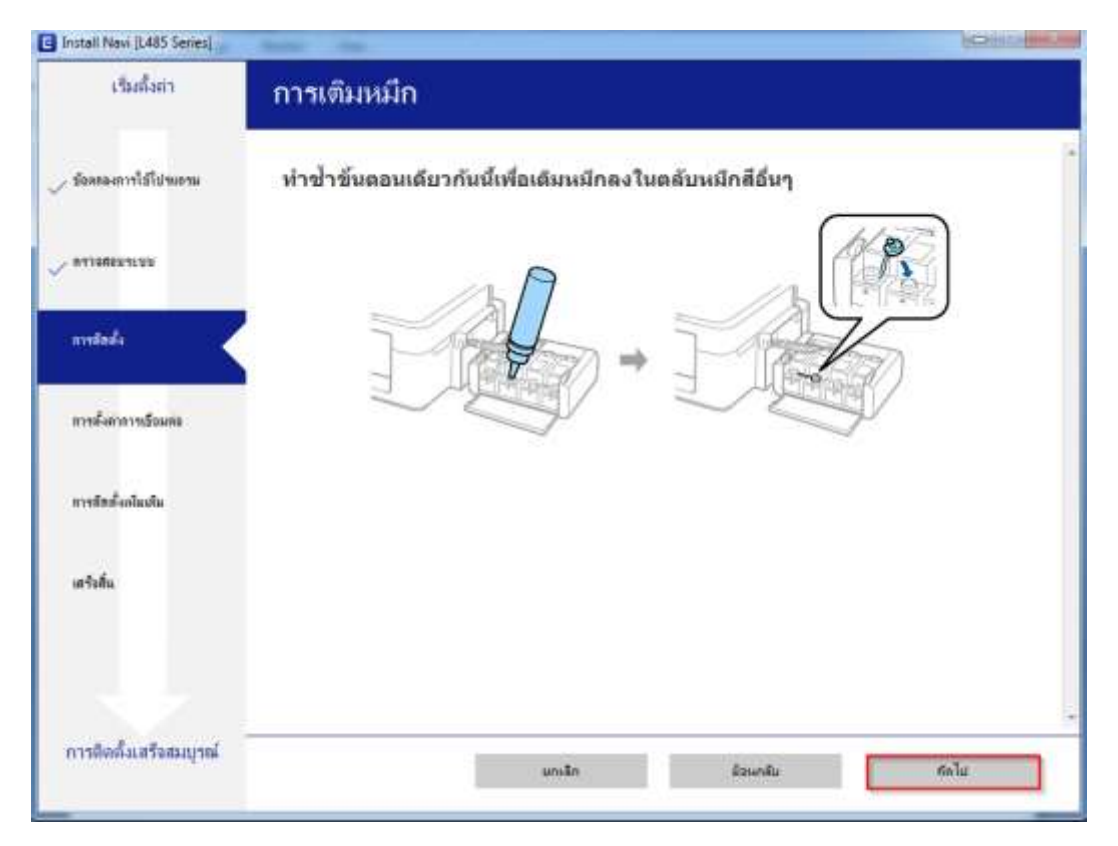

### 15.คลิก ถัดไป

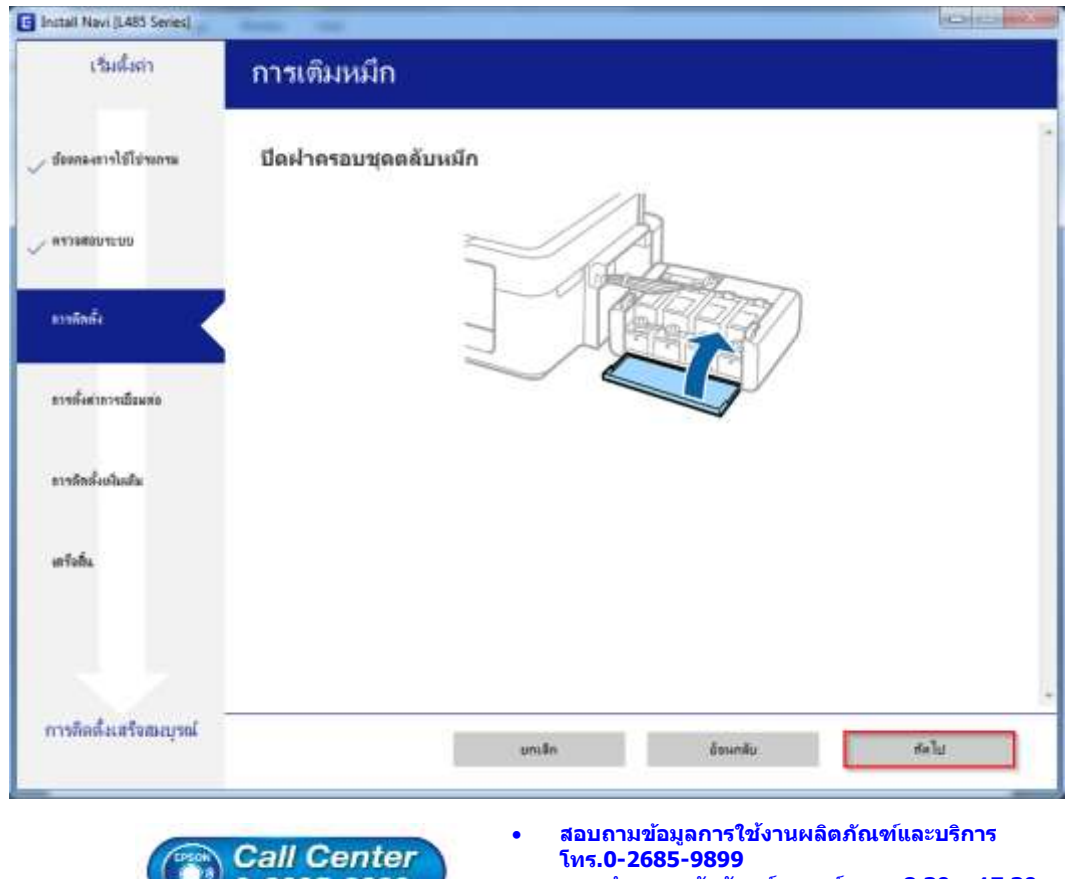

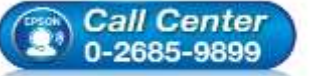

- เวลาทำการ : วันจันทร์ ศุกร์ เวลา 8.30 17.30 น.ยกเว้นวันหยุดนักขัตฤกษ์
- www.epson.co.th

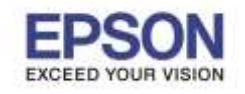

หัวข้อ : วิธีการดิดตั้ง รองรับปริ้นเตอร์รุ่น : L485 รองรับระบบปฏิบัติการ : Windows

: วิธีการติดตั้งไดร์เวอร์เครื่องพิมพ์ แบบ USB : L485

#### 16.คลิก <mark>ถัดไป</mark>

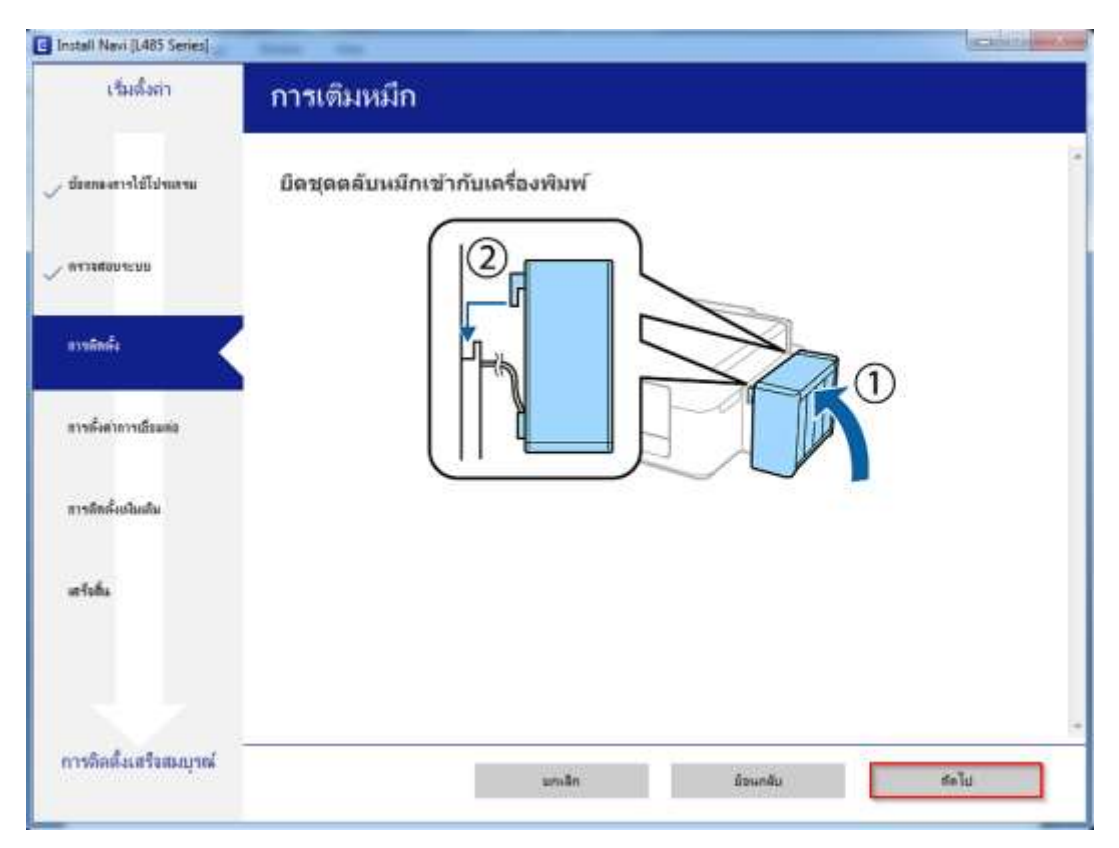

### 17.คลิก <mark>ถัดไป</mark>

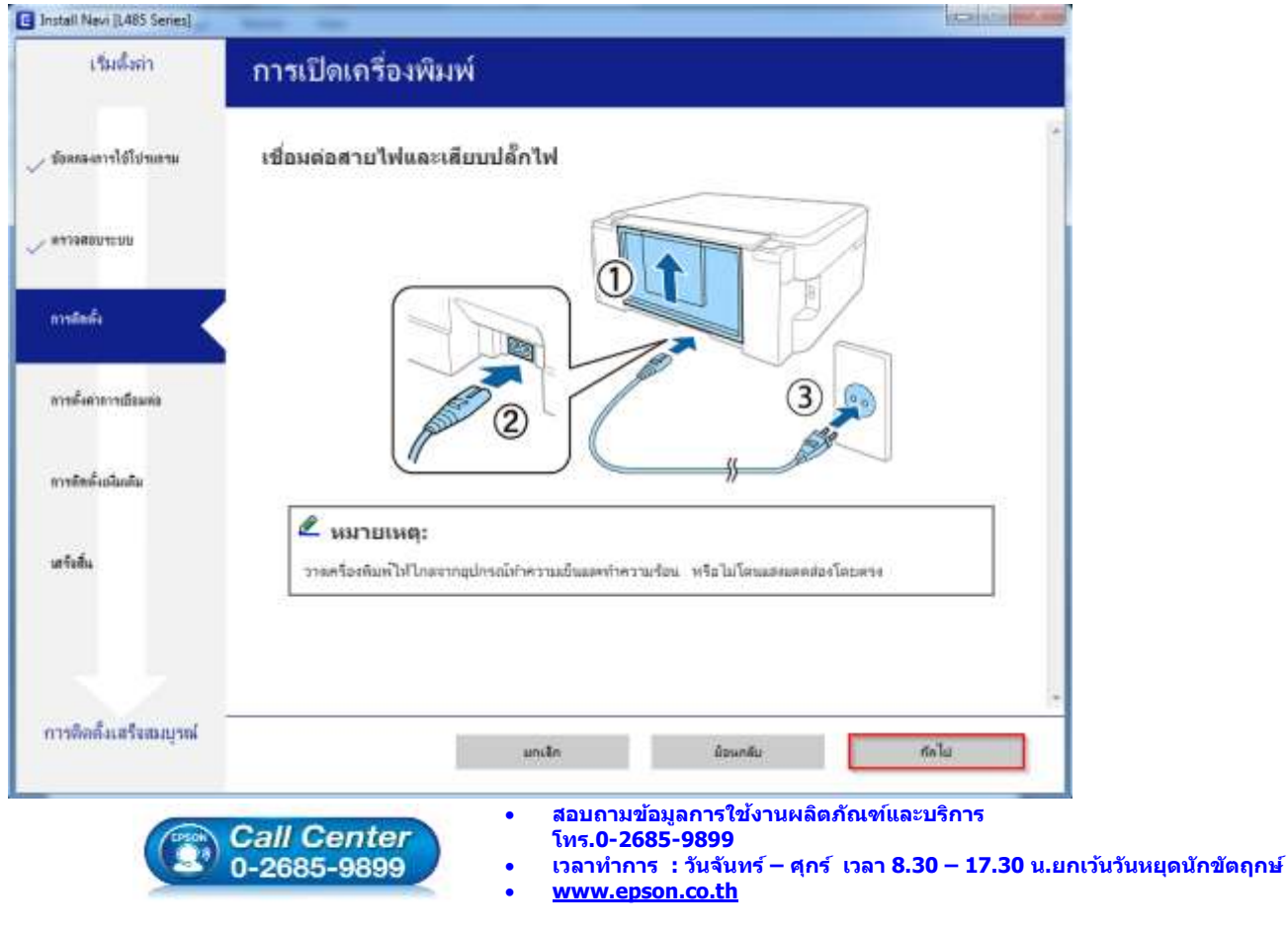

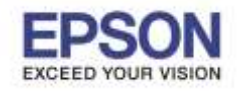

### 18.คลิก <mark>ถัดไป</mark>

| เริ่มสังค่า                               | การเปิดเครื่องพิมพ์                                                                                         |
|-------------------------------------------|----------------------------------------------------------------------------------------------------|
| <ul> <li>ข้อสกละสาวรไข้ไปจนกรม</li> </ul> | เปิดเครื่องพิมพ์และยกแผงควบคุมขึ้น                                                                          |
|                                           |                                                                                                    |
| ensimis 🖌                                 | $\sim$                                                                                                    |
| สารสังสาขารเรือบสอ                        | 2 Contraction                                                                                               |
| การสืดดั่งเชื่อเสีย                       | 2 หมายเหตะ                                                                                                  |
| มรังสัน                                   | หากข้อความแสลงข้อมีสพลาดปรากฏขึ้น ปีดเครื่องทีมกรีและครวจสอบว่าไปบัวสลุกันกระเพื่อแอปูภายในเครื่อง<br>พิมพ์ |
|                                           |                                                                                                    |
| การติดตั้งเสร็จสมบูรณ์                    | อกเลิก ย้อนกลับ ส์ตไป                                                                                       |

# 19.คลิก <mark>ถัดไป</mark>

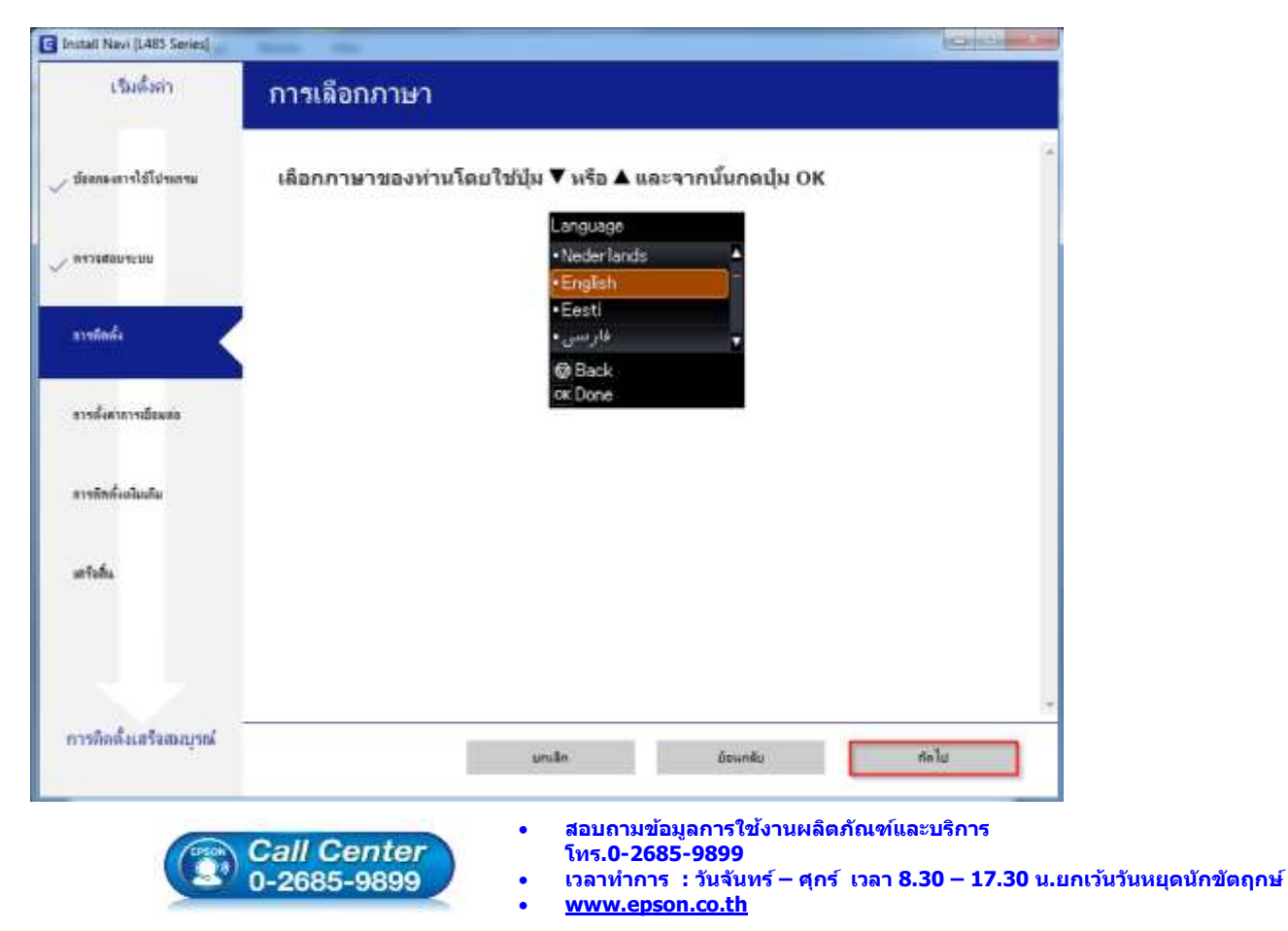

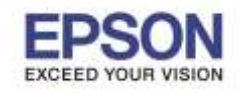

### 20.คลิก <mark>ถัดไป</mark>

| Install Navi (L485 Series) |                                                                      | -   |
|----------------------------|----------------------------------------------------------------------|-----|
| เริ่มตั้งค่า               | การชาร์จหมึก                                                         |     |
| 🗸 ข้อสองการใช้ไปหลวม       | เมื่อข้อดวามดูดู่มือการติดดั้งปรากฏขึ้น ให้กดปุ่ม OK ประมาณ 3 วินาที | 1.0 |
| - HAITHMAN TO M            |                                                                      |     |
| avatada                    |                                                                      |     |
| ดารตั้งต่าการเรียมคล       |                                                                      |     |
| ทารสิตตั้งหนึ่มเติม        |                                                                      |     |
| เกรือที่ม                  |                                                                      |     |
|                            |                                                                      |     |
| การสิตตั้งเสรีงสมบูรณ์     | อาเร็ก อ้องกลับ สัมไป                                                |     |

# 21.อ่านคำแนะนำ และคลิก ถัดไป

| เริ่มดังคา          | การชาร์จหมึก                                               |
|---------------------|------------------------------------------------------------|
| สดสารใช้ไข่ระกรษ    | ท่านเติมหมึกลงในตลับหมึกเสร็จแล้วหรือไม่?                  |
| างสอบระบบ<br>สถารัง |                                                            |
| สังคาการเชื่อมหล    |                                                            |
| ลังเพิ่มเสีย        |                                                            |
| ofia                |                                                            |
|                     | 🗷 นั้นเหมือนจะในขอับหมีกระรับเรื่อ                         |
| ก็คลั่มสรีจสมบูรณ์  | มกเล็ก บ้องเกลีย ที่กไป                                    |
|                     | <ul> <li>สอบถามข้อมลการใช้งานผลิตภัณฑ์และบริการ</li> </ul> |

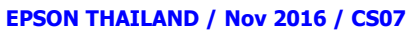

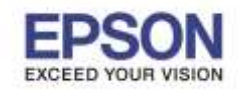

# 22.คลิก <mark>ถัดไป</mark>

| Install Nevi (L485 Series) | Andre vier                      | Caracter State and |
|----------------------------|---------------------------------|--------------------|
| ารีมสังค่า                 | การชาร์จหมึก                    |                    |
| 🖉 มังสกษะการใช้ไประกาม     | กดปุ่ม � เพื่อเริ่มชาร์จหมึก    | -                  |
| - NYTEREUTENU              | การชารจหมักใช้เวลาประมาณ 20 นาท |                    |
| sister                     |                                 |                    |
| การอึงคำการเรื่อนค่อ       |                                 |                    |
| การสิทธิ์งเกิมเติม         |                                 |                    |
| งกร้อสัม                   |                                 |                    |
|                            |                                 |                    |
| การติดสิ่งเสร็จสมบูรณ์     | ส์ของสับ                        | สดใน               |

### 23.จะปรากฎหน้าต่างดังรูป

| Install Nevi (1,485 Series)               | Next Sec.                                                                                                    |         |
|-------------------------------------------|----------------------------------------------------------------------------------------------------|---------|
| เริ่มตั้งก่า                              | การเชื่อมต่อเครื่องพิมพ์                                                                                           |         |
| <ul> <li>ข้อมหลงสารใช้ใช้ของขอ</li> </ul> | 🗇 การรจัสมเต่ม Wi-Fi<br>สามการเรื่อมต่อใจระบริย เหรือเพียงที่                                                      |         |
| . พรวรสอบระบบ                             |                                                                                                    |         |
| , สารพัฒติ์ง                              | <ul> <li>เรืองส่วนสาย USB</li> <li>เรืองสายส่วนสีงอร์ กับสายเรืองเปลี่ยาน USB</li> <li>กับสายสายสืบเสียง</li></ul> |         |
| อาจด้องการเชื่อมหม                        |                                                                                                    |         |
| ขางสิทธิ์งเล่มเสม                         |                                                                                                    |         |
| มารังขึ้น                                 |                                                                                                    |         |
|                                           | การกำหนดสารในสุข                                                                                                   |         |
| การที่คลั้งเสร็จสมบูรณ์                   | ยาเล้ท มีระเกล้                                                                                                    | e entre |

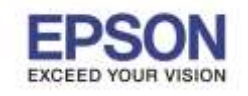

: วิธีการติดตั้งไดร์เวอร์เครื่องพิมพ์ แบบ USB : L485

# 24.เลือก เชื่อมต่อผ่านสาย USB คลิก ถัดไป

| เริ่มสังค่า                              | การเชื่อมต่อเครื่องพิมพ์                                                                        |         |
|------------------------------------------|-------------------------------------------------------------------------------------------------|---------|
| <ul> <li>ข้อหลองการใช้ไประกรม</li> </ul> | 💿 การเรียมส่อ Wi-Fi<br>สร้างการเรียมส่อได้ตามกับ เครือเคียงไ                                    |         |
| . 84356004500                            |                                                                                                 |         |
| / การสิทส์ง                              | 🕸 เรือมส่อม่านสาย USB<br>เรือมสอ เครือเพิ่มที่ กับคระเพิ่าเพอเรือนใช้คน USB                     |         |
| อาจที่อยาการเรียมก่อ                     |                                                                                                 |         |
| <u>ทางทัพดั่งเพิ่มเติม</u>               |                                                                                                 |         |
| แหรงทีม                                  | ออมพิวเลอร์เรื่อมต่ออยู่กับเครือข่ายได้สาย<br>สุณสามารถได้เครืองพิมพ์ได้โดยการเลือก (การเรืองต่ | ≥Wi-Fi] |
|                                          | การกำหนดคำชิ้นสูง                                                                               |         |
| การติดตั้งเสร็จสมบูรณ์                   |                                                                                                 |         |

25.ขึ้นหน้าต่างให้เชื่อมต่อสาย USB ให้เปิดเครื่องพิมพ์ และต่อสาย USB

| aucease (Mana Secient) | Annual The                                                                                                    | All second second second second second second second second second second second second second second second se |
|------------------------|----------------------------------------------------------------------------------------------------|----------------------------------------------------------------------------------------------------|
| เริ่มสังดา             | เชื่อมต่อผ่านสาย USB                                                                                                    |                                                                                                    |
| บ้อลกลงการไร้ไปขอกรล   |                                                                                                    |                                                                                                    |
| AL24897520             |                                                                                                    |                                                                                                    |
| รารสิตตั้ง             | เรือมสอ เจร้องพิมพ์ กับขอมพิวเสอร์โดบใช้ตาบ USB แตะส่องกานใจวา เครื่องพิมพ์ นั่นเปิลเครื่องอยู่<br>เมื่อขอมพิวเสอร์พา เจรืองพิมพ์ เธอ หน้าจอส์ตไปเขยปราญชิ้นเกิดออีกในเสีย |                                                                                                    |
| การดังคาสารเรื่อมคอ    |                                                                                                    |                                                                                                    |
| การสีสตั้งเพิ่มเสีย    |                                                                                                    |                                                                                                    |
| เหร็อขึ้น              |                                                                                                    |                                                                                                    |
|                        | 🔟 เพิ่มเพ่ม เครื่องทีมท์ ของก่านในการหลัง                                                                                                    |                                                                                                    |
| การพิดดั้งเสร็จสมบูรณ์ |                                                                                                    |                                                                                                    |

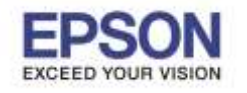

26.หลังจากเชื่อมสาย USB มุมขวาล่างจะมี **Found New Hardware** ซึ่ง Window จะทำการ **Installing device** driver software

| เริ่มตั้งต่า           | เชื่อมต่อผ่านสาย USB                                                                                                    | nor AA                       |
|------------------------|----------------------------------------------------------------------------------------------------|------------------------------|
| 🟑 ข้อสกลงการใช้โปรแกรม |                                                                                                    |                              |
| 🗸 яттанаштыш           |                                                                                                    | i 📄                          |
| 🗸 arritadi             | เรียงสอ เครืองพิมพ์ กับคอมพิวเตอร์โดบไข้สาย USB และส่องแน่ไขว่า เครืองพิมพ์ นั้นเปิดเครืองอยู่<br>เมื่อสอมพิวเตอร์หา เครืองพิมพ์ เวอ หน่าออกัดไปชะปราญชั้นโดยอีกโนมอี |                              |
| การทั้งหาดารเมืองหล่อ  |                                                                                                    |                              |
| อารสัดตั้งหนึ่มหลือ    |                                                                                                    |                              |
| เหรือสัน               |                                                                                                    |                              |
| 1.0                    | 📰 เชื่อแต่อ เหรือเพิ่มที่ ของทำนในภามพลัง                                                                                                    |                              |
| การติดตั้งเสร็จสมบูรณ์ | downed D Installing                                                                                                    | g device driver software 🧟 🗐 |

### 27.คลิก <mark>ถัดไป</mark>

| เริ่มตั้งก่า       | การติดตั้งเสร็จสม                | บูรณ์                                                     |  |
|--------------------|----------------------------------|-----------------------------------------------------------|--|
| สมสระการใช้โปรงสรม |                                  |                                                           |  |
| NT196001230        |                                  |                                                           |  |
| สารมัดตั้ง         | การสิตส์เรอฟล่มาร์มตะการสิตส์เ [ | JSB เครือสมบุรณ์เตรือเพิ่มต์ ถูกสิ่งก่าวระเรียมตร้างเล่าง |  |
| molimmolium        |                                  |                                                           |  |
| การศึกธิ์งอโนเห็น  | ชีวะต <sup>2</sup> วงพัฒน์       | EPSON L485 Series                                         |  |
| นะริงที่น          | wafa                             | :USB001                                                   |  |
|                    |                                  |                                                           |  |
| aretal ustanued    | -                                |                                                           |  |

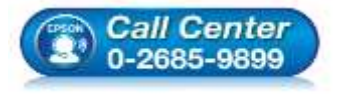

- สอบถามข้อมูลการใช้งานผลิตภัณฑ์และบริการ
- โทร.0-2685-9899
- ี่ เวลาทำการ : วันจันทร์ ศุกร์ เวลา 8.30 17.30 น.ยกเว้นวันหยุดนักขัตฤกษ์
- <u>www.epson.co.th</u>

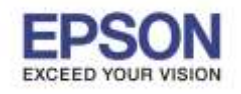

: วิธีการติดตั้งไดร์เวอร์เครื่องพิมพ์ แบบ USB : L485 : Windows

#### 28.คลิก **ถัดไป**

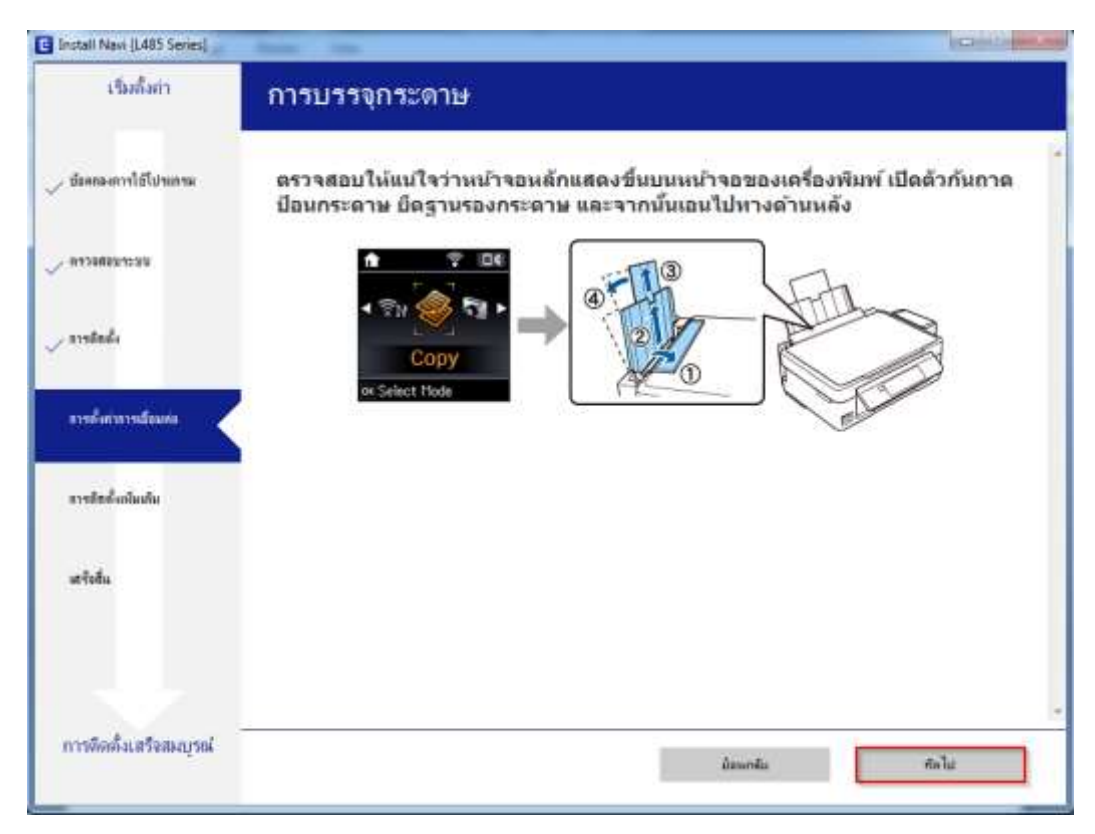

### 29.คลิก <mark>ถัดไป</mark>

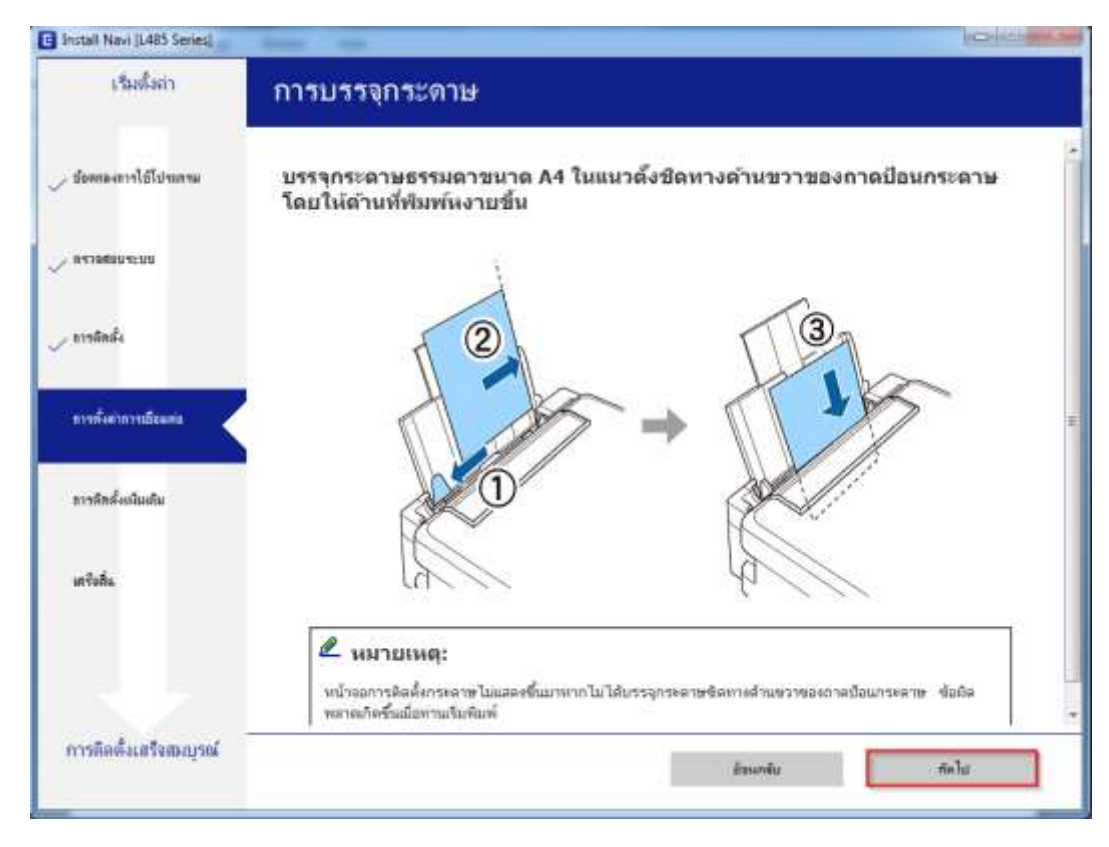

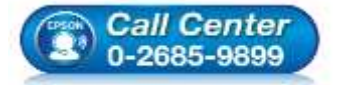

- สอบถามข้อมูลการใช้งานผลิตภัณฑ์และบริการ โทร.0-2685-9899
- เวลาทำการ :วันจันทร์ ศุกร์ เวลา 8.30 17.30 น.ยกเว้นวันหยุดนักขัดฤกษ์
- <u>www.epson.co.th</u>

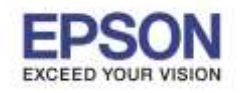

#### 30.คลิก <mark>ถัดไป</mark>

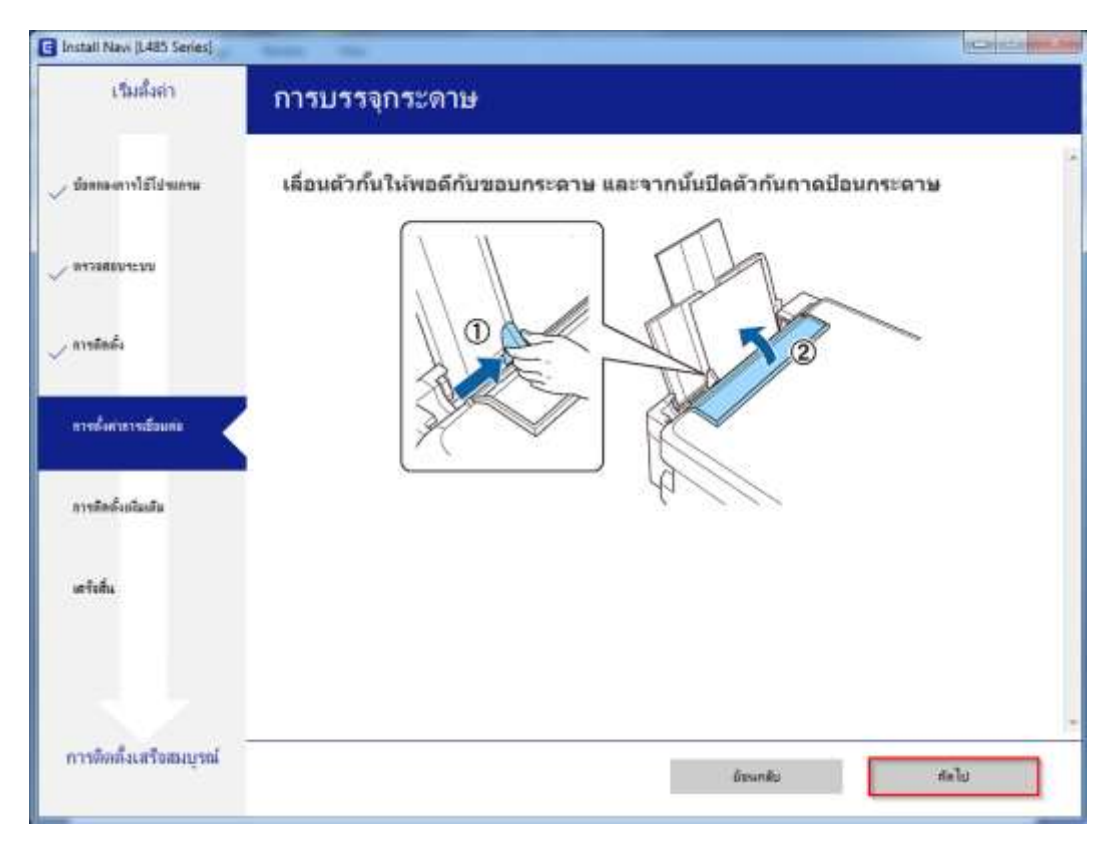

### 31.คลิก <mark>ถัดไป</mark>

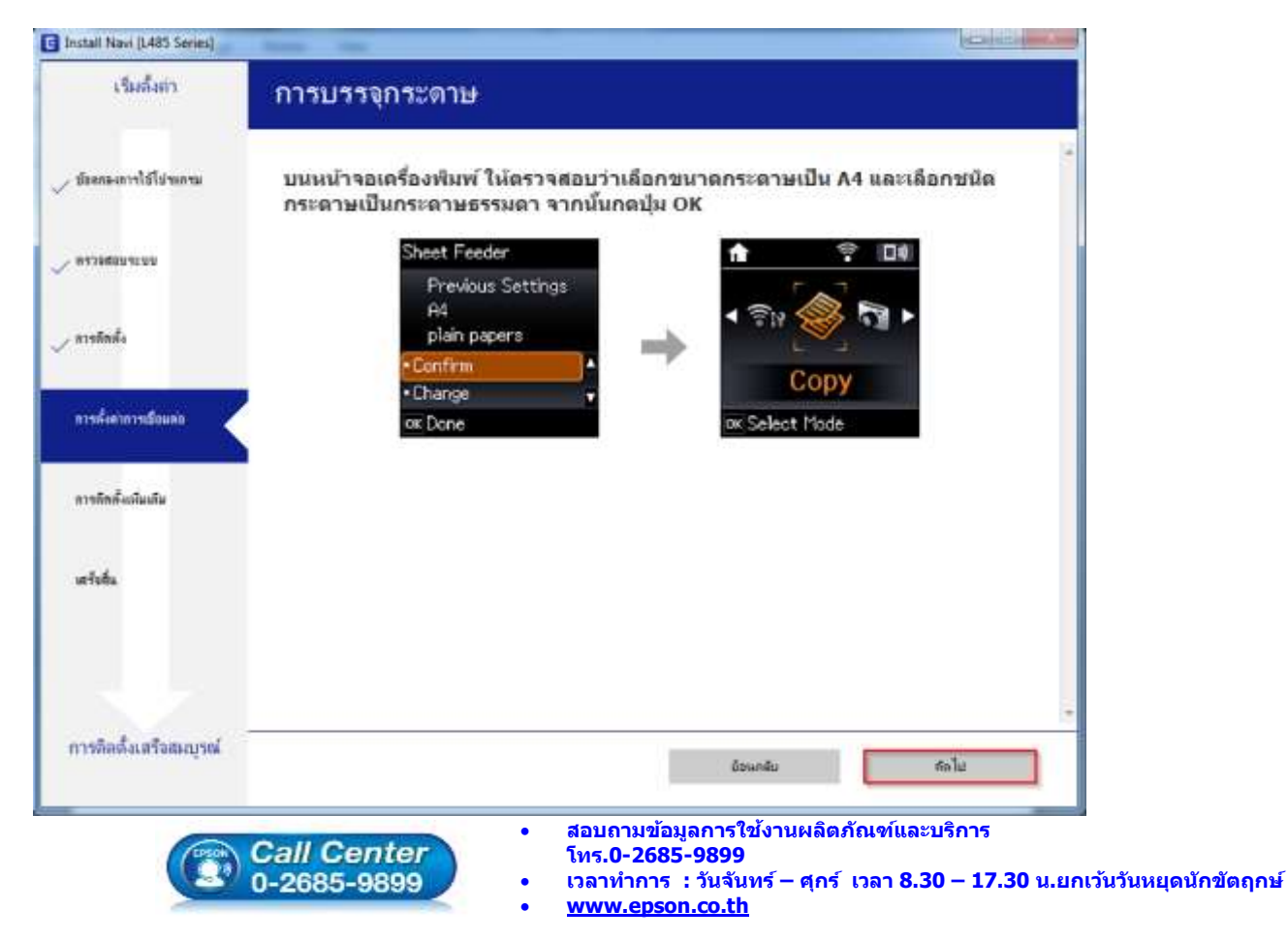

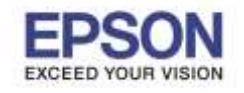

: วิธีการติดตั้งไดร์เวอร์เครื่องพิมพ์ แบบ USB : L485 - Windows

### 32.คลิก <mark>ถัดไป</mark>

| Install Navi (L485 Series) | States in the           | Distant and the |
|----------------------------|-------------------------|-----------------|
| เริ่มดื่อก่า               | การบรรจุกระดาษ          |                 |
| 🖉 ร้องกองการไร้ไปของขอ     | ดึงถาดรองรับกระดาษออกมา |                 |
| 🗸 ตรางสอบระบบ              | Alle                    |                 |
| <sub>&gt;</sub> การสิตส์ง  |                         |                 |
| การทั้งสาการเป็นและ        |                         | 2               |
| การติดตั้งเงโมเติม         | ely s                   |                 |
| เทริงสีน                   |                         |                 |
|                            |                         | +               |
| การติดตั้งเสร็จสมบูรณ์     | daund                   | สตไป            |

### 33.อ่านคำแนะนำ พิมพ์หน้าทดสอบ หรือ คลิก ถัดไป

| Buttern Lease Involt Security |                                                                                                    |
|-------------------------------|----------------------------------------------------------------------------------------------------|
| เริ่มตั้งก่า                  | พิมพ์หน้าทดสอบ                                                                                      |
| ซ์ละกละเการใช้ไประเทรม        |                                                                                                    |
| 81786891299                   |                                                                                                    |
| อาจสิตส์ง                     | ครัก (สัมพัพนักกลระบ) เพื่อได้แป้จาการอิตส์ระหม่มาร่ามหารอิตส์ เครื่องต้อง (เครื่องต้อง) เครื่องต่อ |
| analararialara                |                                                                                                    |
| อารสิตส์เสรียมใน              | -Resolution metry                                                                                   |
| wishu                         |                                                                                                    |
|                               |                                                                                                    |
| การอิดติ้งเสร็จสมบูรณ์        |                                                                                                    |
|                               | <u>มัตนกลับ</u> ถึงไป                                                                               |

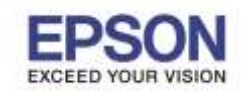

#### 34.จะปรากฏหน้าด่างตรวจสอบการอัพเดตซอฟต์แวร์

| 1.3446-061.1           | ติดดิงชอฟตแววแอ            | พพลเคชน       |         |                    |
|------------------------|----------------------------|---------------|---------|--------------------|
| > ขังละละการใช้ไประกาน | EPSON L48                  | 35 Series •   | 0       |                    |
| Ì                      | การอัพเดตผลิตภัก           | แซก์ที่จำเป็น |         |                    |
| / #11982U12UU          | ชอฟท์แวร์                  | สถานะ         | Version | พามา               |
| . พารสัตส์จ            | Install Navi (L485 Series) |               |         |                    |
| . การตั้งคารารเรือนตอ  | ดรวจสอบการอัพเดท           | ซอฟท์แวร์     |         | 11170              |
| การโรงอื่อเกิดสัน      |                            |               |         |                    |
| เหรือสิ้น              |                            |               |         |                    |
|                        |                            |               | 1       | ่วนวนทั้งหมด : - M |
|                        |                            |               |         |                    |

# 35.ติดตั้งซอฟต์แวร์แอพพลิเคชั่น คลิก ปิดหน้าต่าง

|                        | EPSON L485 S         | eries     | · 0     |                    |
|------------------------|----------------------|-----------|---------|--------------------|
|                        | การอัพเดดผลิตภัณฑ์ท  | ้จำเป็น   |         |                    |
| 64796004:90            | ชองไท้แวร์           | สถานะ     | Version | ขนาด               |
| เบรติดตั้ง             |                      |           |         |                    |
| การทั้งค่าการเชียมต่อ  | ขอฟต์แวร์ที่เป็นประโ | ยชน์อื่นๆ |         |                    |
|                        | ของไท้แาร์           | สถานะ     | Version | ขนาด               |
|                        | Event Manager        | ไหม่      | 3.10.62 | - MB               |
| C TARRESOLUTION        | Eleasy Photo Print   | เพม       | 2.70.00 | - MB               |
| กร้อที่แ               |                      |           |         |                    |
|                        |                      |           |         | จำนวนทั้งหมด : - M |
|                        |                      |           |         |                    |
| การติดตั้งเสร็จสมบุรณ์ |                      |           | 1       |                    |

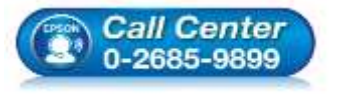

- สอบถามข้อมูลการใช้งานผลิตภัณฑ์และบริการ โทร.0-2685-9899
- เวลาทำการ : วันจันทร์ ศุกร์ เวลา 8.30 17.30 น.ยกเว้นวันหยุดนักขัตฤกษ์
- <u>www.epson.co.th</u>

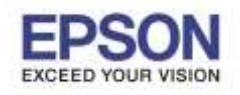

#### 36.ตอบ **"Yes"**

| เริ่มดังกา               | ติดตั้งชอฟต์แวร์เ       | เอพพลิเคชัน                     |                    |                     |
|--------------------------|-------------------------|---------------------------------|--------------------|---------------------|
| - ซึ่งสกละหาวไข้ไปของกาม | EPSON L                 | 485 Series<br>ถึงเรติรัตนาไน    | • 0                |                     |
| / NY286804500            | ซอฟฟนาร์                | สถานะ                           | Version            | 317.)vi             |
| , ขางสัตตั้ง             | Insta                   | II Navi (L485 Series)           | _                  |                     |
| ดางทั้งสาการเชื่อมต่อ    | ชอฟต์แวร์ที่<br>สอปปอร์ | กโลยไม่สิตติง<br>และมาตรริมไม่? | (artion            | 99950               |
| การกิจตั้งเพิ่มสม        | Easy Pho                | Yes No                          | 8.10.62<br>2.70.00 | - MB<br>- MB        |
| utlahi                   |                         |                                 |                    |                     |
|                          |                         |                                 |                    | จำนวนทั้งหมด : - MB |
| การอิลลิ่มสร้อสมบรณ์     |                         |                                 |                    |                     |

### 37.คลิก เสร็จสิ้น

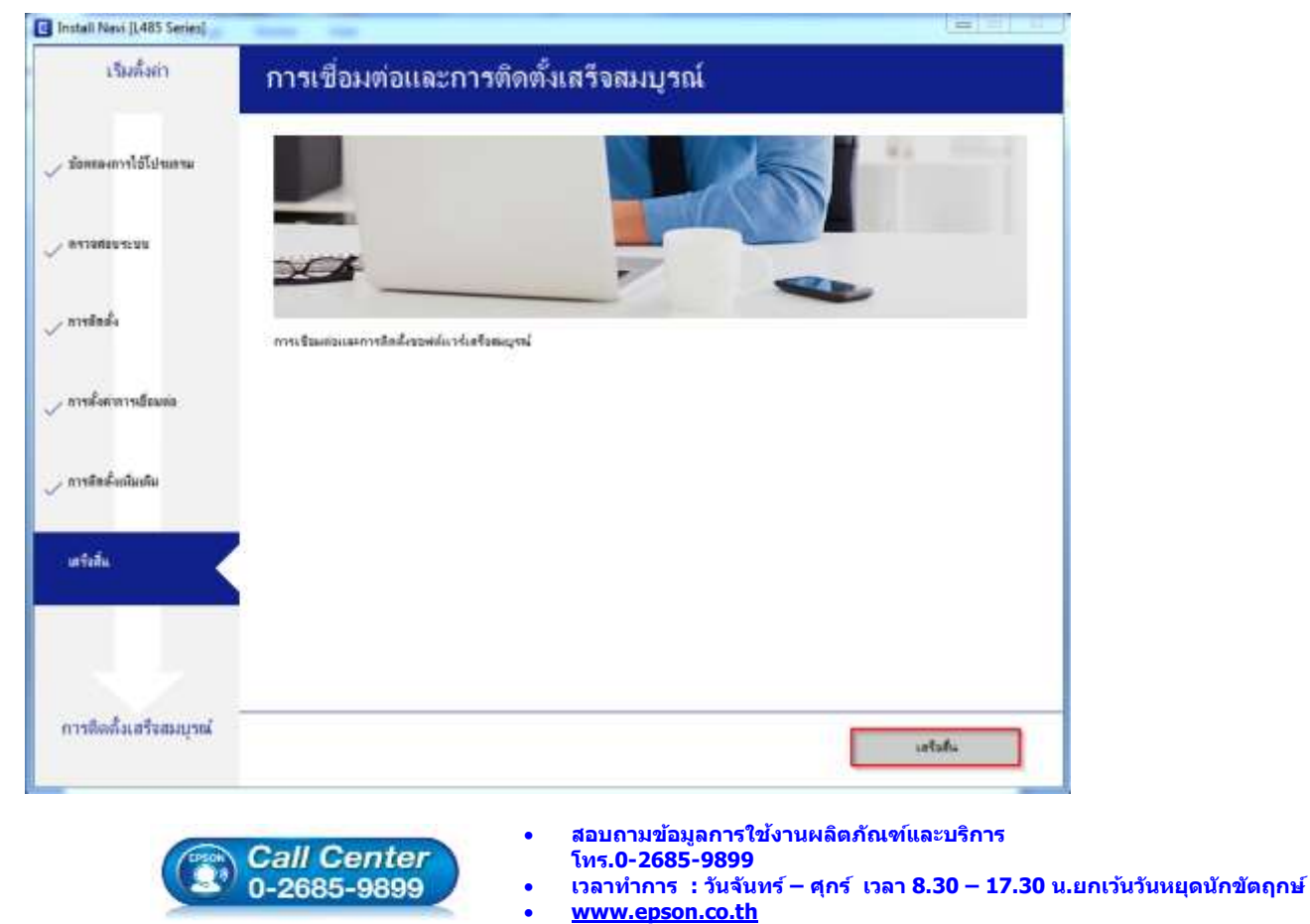

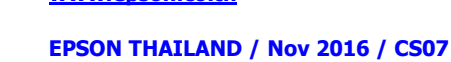